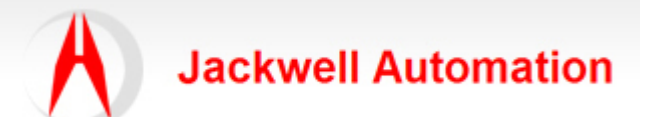

| 编写:   |                | 日期:        |
|-------|----------------|------------|
|       | Jackwell       | 2011-10-10 |
| 审核:   |                |            |
|       | Jackwell       |            |
| 版本:   |                |            |
|       | 2.0            |            |
| 文件号:  |                |            |
|       | CASE_JA003     |            |
| 修改日志: | 2011-10-10 第一版 |            |
|       |                |            |
|       |                |            |

本案例由本案例由Jackwell Automation提供,旨在分享我们的应用经验。我们对所提供的信息的准确性和完整性不作任何保证。未经本人同意,不得整个或部分复制本案例中的内容,或用于商业用途。若转载请注明出处。

主题: 1746-HSCE 高速计数模块配置说明

(How to configure 1746-HSCE module)

一、概述

1746-HSCE 高速计数模块提供一路双向计数通道,能够支持累加、脉冲/方向测量、加/减计数输入。同时,该模块还提供4个开集极输出,允许实现不依赖 SLC 处理器扫描周期的信号输出。该模块可以设置为三种运行模式:范围(Range)、速率(Rate)、定序器(sequencer)。

注: 1746-HSCE 模块不支持远程 I/O 即 1747-ASB 模块。

二、 技术参数

|                | 1746-HSCE           | 1746-HSCE2              |  |  |  |
|----------------|---------------------|-------------------------|--|--|--|
| 输入点数目          | 1 路 ±A, ±B, ±Z 差分   | 2路 ±A, ±B, ±Z, 2 积分编码器. |  |  |  |
|                | 输入或单端输入,5V dc、      | 或4路脉冲差分或 单端输入"          |  |  |  |
|                | 2V dc或 24V dc       |                         |  |  |  |
| 输入电压范围         | 差分输入: 05V dc        | 5V dc: 4.212V dc        |  |  |  |
|                | 单端输入: ±5V dc        | 24V dc: 1030V dc        |  |  |  |
|                | 5V dc: 3.85.5V dc   | 12V dc: 9.4…16.5V dc    |  |  |  |
|                | 24V dc: 16.5…30V dc |                         |  |  |  |
|                | 50 kHz范围模式          | 250 kHz @ X4            |  |  |  |
| 频率             | 32 kHz 速率模式         | 500 kHz @ X2            |  |  |  |
|                | 50 kHz 顺序器模式        | 1 MHz f或 all other      |  |  |  |
| 最大计数           | 16-bit, ±32 768     | 24-bit, ±8 388 607 in   |  |  |  |
|                |                     | Class 4 16-bit,         |  |  |  |
|                |                     | ±32 768 in Class 1      |  |  |  |
| 吞吐量            | 顺序器扫描。 1.8 ms       | 700µs (典型)              |  |  |  |
|                | 范围模式。 3.9 ms        |                         |  |  |  |
| 输出点数目          | 4路开集极输出。            | 4 路输出: 5…30V dc         |  |  |  |
|                | 5, 12,或 24V dc      | 源输出,带电子保护               |  |  |  |
|                | 16 mA 4.5V dc       |                         |  |  |  |
| 最大输出电流         | 40 mA 10V dc        | 1:00 AM                 |  |  |  |
|                | 125 mA 30V dc       |                         |  |  |  |
| 5V 背板电流需求(mA)  | 320 mA              | 250 mA                  |  |  |  |
| 24V 背板电流需求(mA) | 0 mA                | 0 mA                    |  |  |  |
| 隔离电压           | 1500V               | 1000V                   |  |  |  |

## 三、1746-HSCE 硬件连接:

# 3.1 模块端子接线图

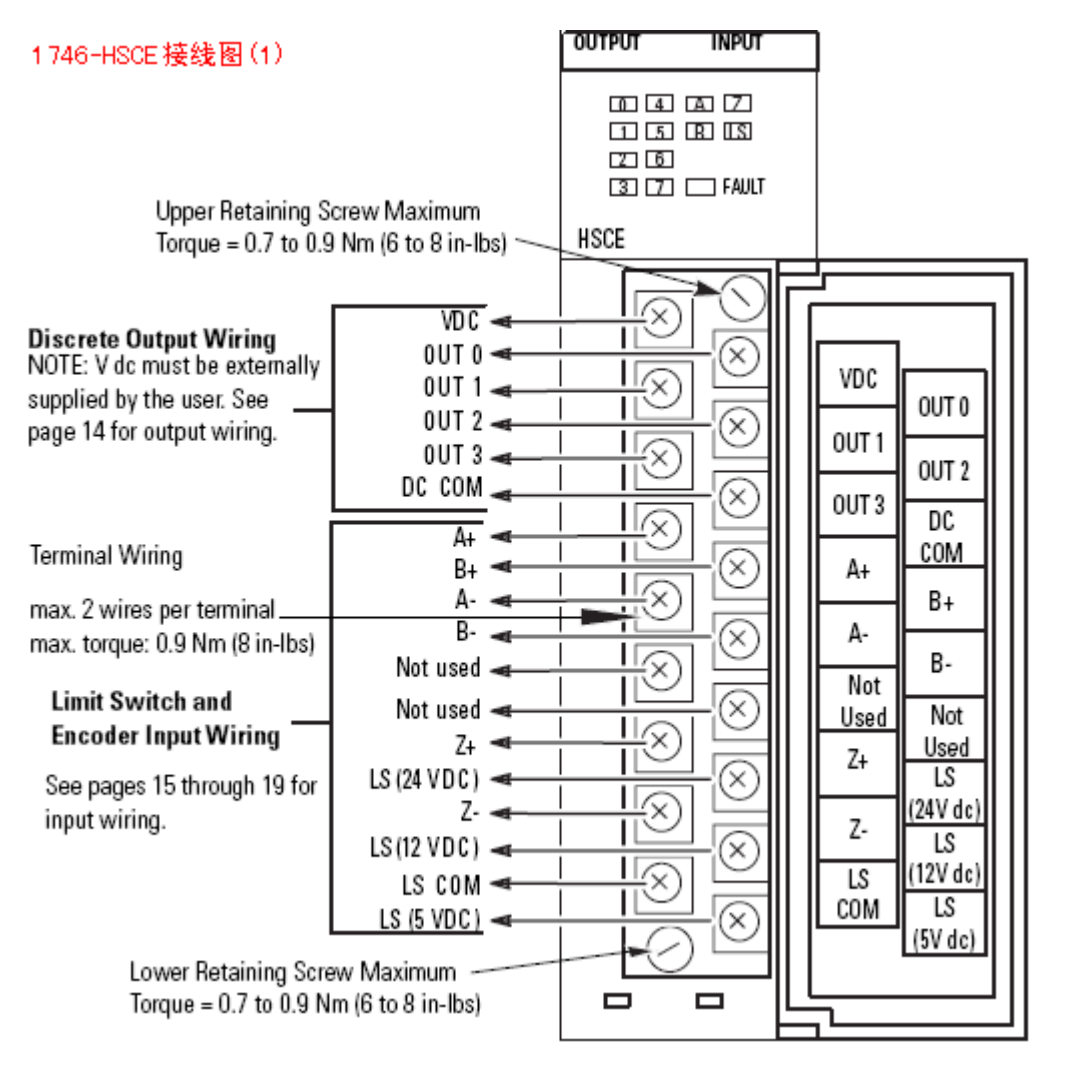

3.2 1746-HSCE 差分输入接线图

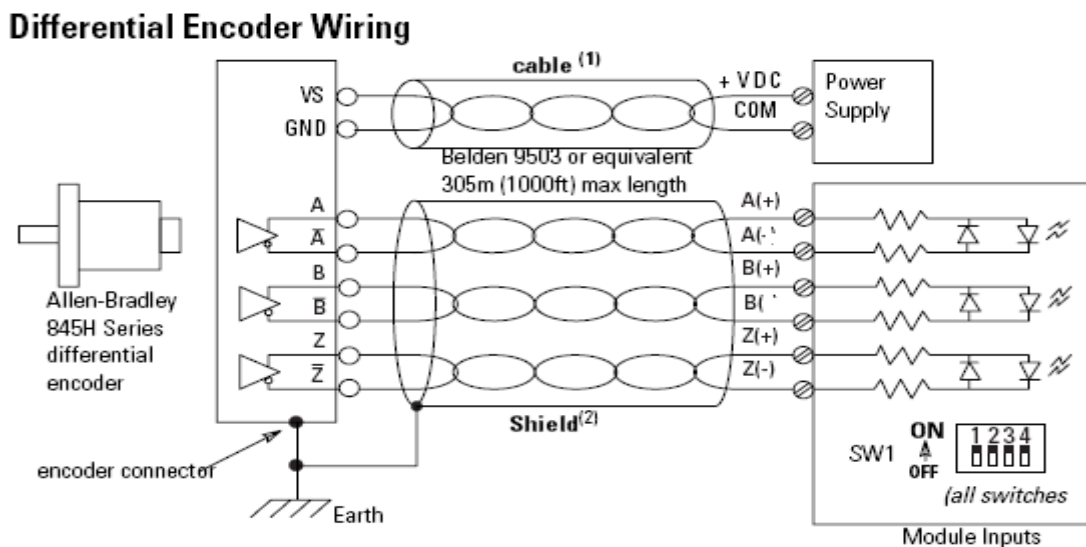

(1) Refer to your encoder manual for proper cable type and length.

## 3.3 1746-HSCE 单端输入接线图

#### Single-Ended Encoder Wiring (Open Collector)

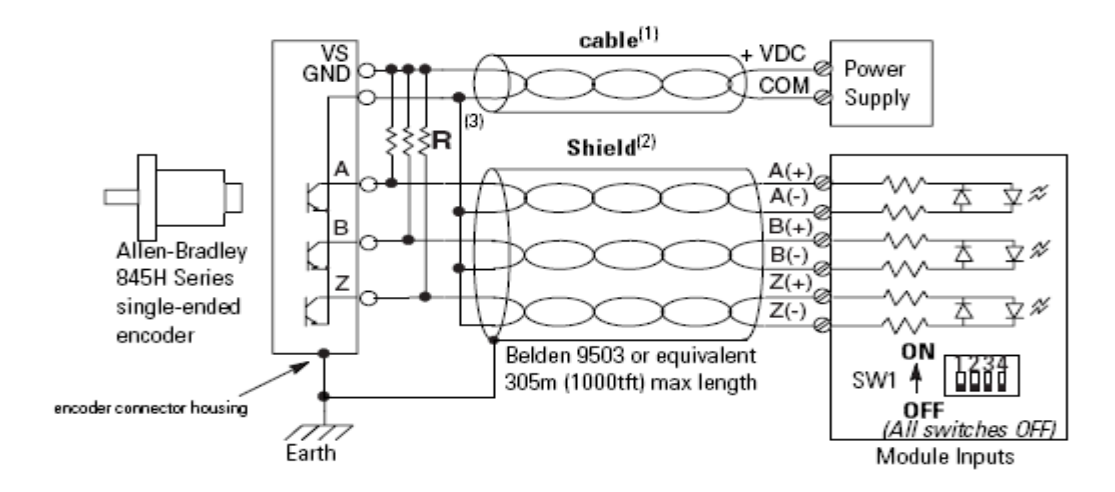

3.4 1746-HSCE 与海德汉光栅尺应用连接图

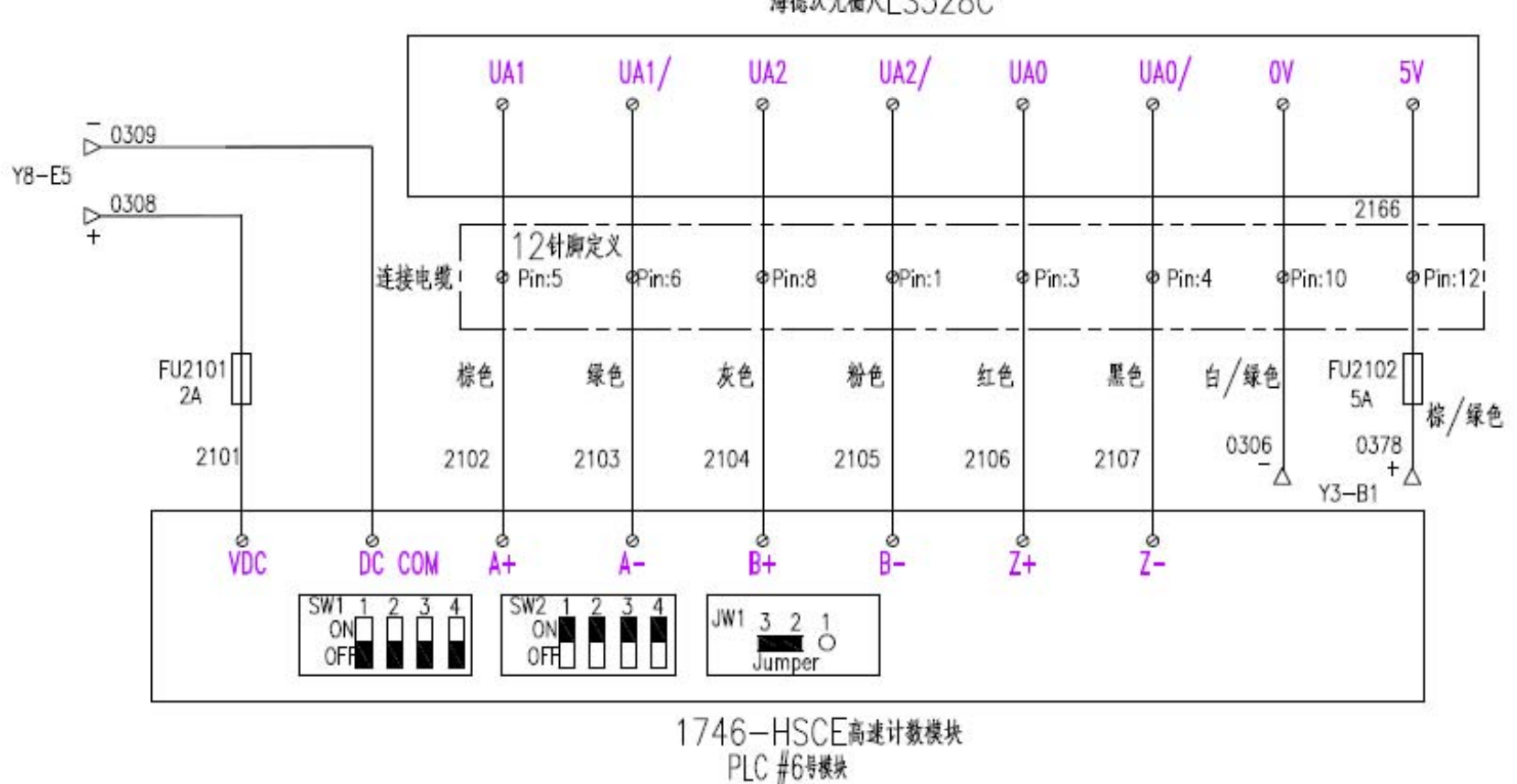

海德汉光栅尺LS328C

## 四、1746-HSCE 软件配置

4.1 在 RSLogix500 编程软件里自动添加 1746-HSCE, 未正确配置好参数之前, 1746-HSCE 面板上的 FAULT 灯为红

闪,表明模块的配置有问题。

4.2 双击 I/O Configuration, 再双击 1746-HSCE 模块, 会弹出以下对话框:

| I/O Configuration                                                                                                    |                                                                                                    |                                           |
|----------------------------------------------------------------------------------------------------|----------------------------------------------------------------------------------------------------|-------------------------------------------|
| Racks 1 1746-A10 10-Slot Rac                                                                                                    | Advanced I/O Configuration                                                                                                    | X                                         |
| 2 I/O Rack Not Installe<br>3 I/O Rack Not Installe<br>owerSupply                                                                                                    | Slot #:6 1746-HSCE High Speed Counter Module<br>Maximum Input Words : 8<br>Maximum Output Words : 1                                                                                      | <u>QK</u><br><u>C</u> ancel<br>Help       |
| # Part #Description0 1747-L551C5/05 CPU - 16K Mem. 0S501 Series1 1746-I*16Any 16pt Discrete Input Module2 1746-I*16Any 16pt Discrete Input Module3 1746-0*16Any 16pt Discrete Output Module4 1746-0*16Any 16pt Discrete Output Module5 1746-0*16Any 16pt Discrete Output Module6 1746-0*16Any 16pt Discrete Output Module7 1747-SDNDeviceNet Scanner Module8 | Setup<br>Scanned Input Words : 8<br>Scanned Output Words : 1<br>Interrupt Service Routine (ISR) 0<br>MO Length : 42<br>M1 Length : 0<br>G File Length : 0                                | Con <u>f</u> igure<br><u>E</u> dit G Data |
| Adv Config Help fide All Card                                                                                                    | 1747-DUM-1/2 Node Adapter Module (1/2 Rack)<br>1747-DCM-3/4 Node Adapter Module (3/4 Rack)<br>1747-DCM-FVLLNode Adapter Module (Full Rack)<br>1747-DSN-7 Distributed I/O Scanner-7 I/O F | Dest                                      |

(保持默认的参数设置, M0的长度要设成 42)

4.3 单击 Configure 按钮, 弹出以下对话框:

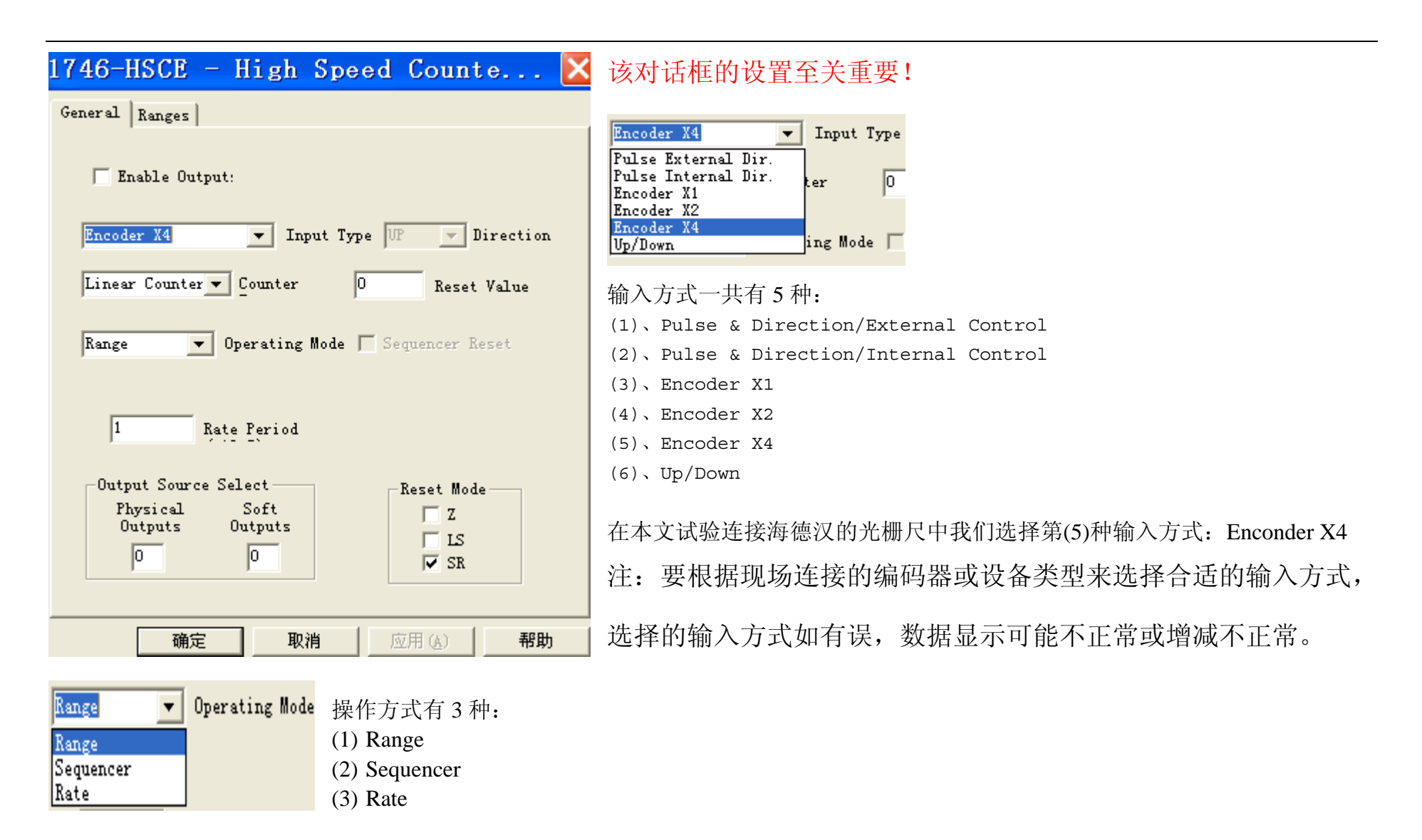

在本文试验连接海德汉的光栅尺中我们选择第(1)种输入方式: Range

4.4 在程序里设置#M0:e 的参数设置:

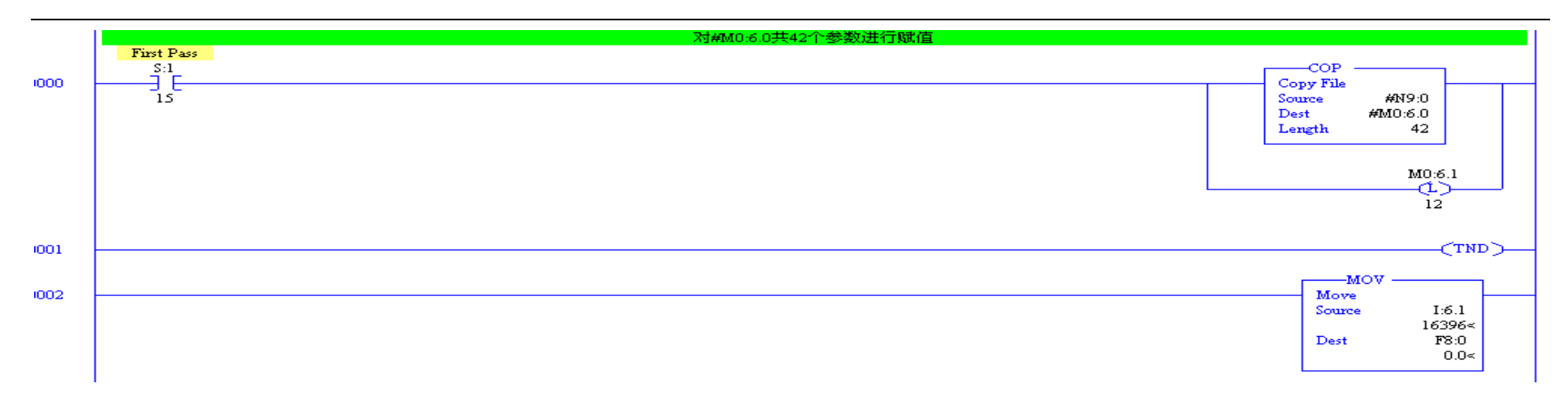

## 4.5 设置 M0:6.1=19584, M0:6.2=1, M0:6:9=1 完成对海德汉光栅尺编码器的设置。

| 🖀 Data  | File | N9 (  | dec) |   |   |   |   |       | _        |         |
|---------|------|-------|------|---|---|---|---|-------|----------|---------|
| Offset  | 0    | 1     | 2    | 3 | 4 | 5 | 6 | 7     | 8        | 9       |
| N9:0    | 0 1  | .9584 | 1    | 0 | 0 | 0 | 0 | 0     | 0        | 1       |
| N9:10   | 0    | 0     | 0    | 0 | 0 | 0 | 0 | 0     | 0        | 0       |
| N9:20   | 0    | 0     | 0    | 0 | 0 | 0 | 0 | 0     | 0        | 0       |
| N9:30   | 0    | 0     | 0    | 0 | 0 | 0 | 0 | 0     | 0        | 0       |
| N9:40   | 0    | 0     |      |   |   |   |   |       |          |         |
| •       |      |       |      |   |   |   |   |       |          | ▶ -     |
| N9:0    | )    |       |      |   |   |   |   | Radio | c Decima | 1 💌     |
| Symbol: |      |       |      |   |   |   |   |       | Column   | s: 10 💌 |

4.6 上下移动光栅尺, 就可以通过 I:6.1 寻址到光栅尺的读数。

本文参考 Rockwell Automation <Knowleagebase 15311 1746-HSCE : Getting Started> <1746-HSCE User's Manual-1746-um006\_-en-p>